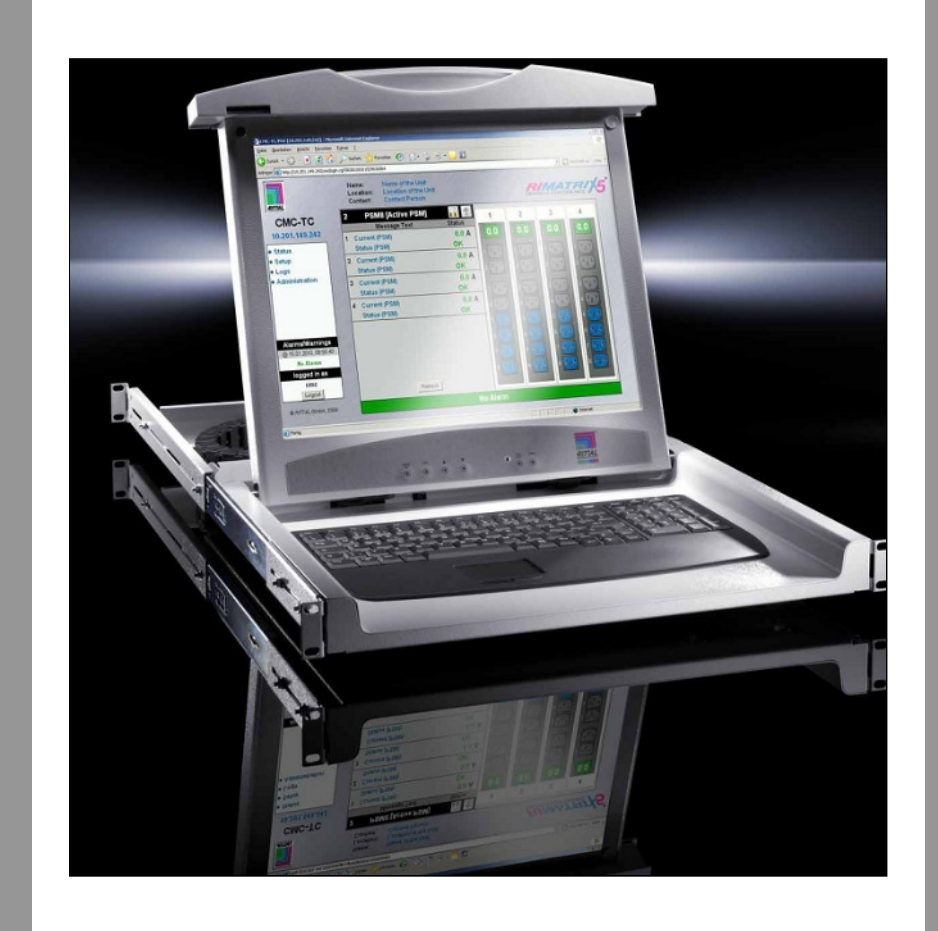

9055.310 9055.312 9055.410 9055.412

Monitor-/Keyboard Drawer

# Manual english

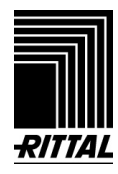

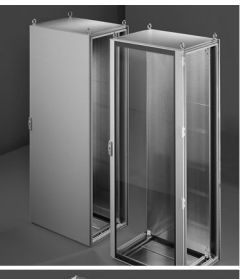

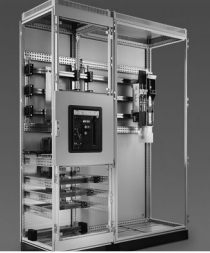

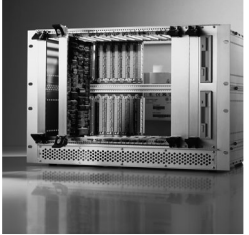

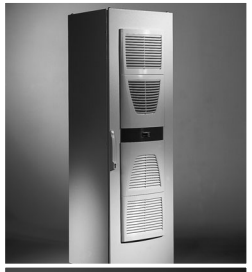

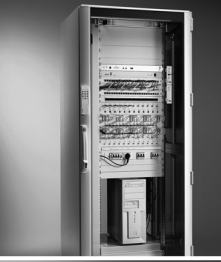

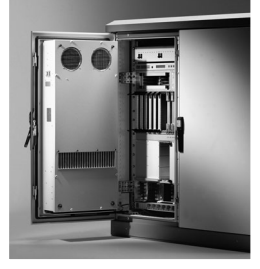

Schaltschrank-Systeme Industrial Enclosures Coffrets et armoires électriques Kastsystemen Apparatskåpssystem Armadi per quadri di comando Sistemas de armarios インダストリアル エンクロージャー

Stromverteilung Power Distribution Distribution de courant Stroomverdeling Strömfördelning Distribuzione di corrente Distribución de corriente 分電・配電システム

Elektronik-Aufbau-Systeme Electronic Packaging Electronique Electronic Packaging Systems Electronic Packaging Contenitori per elettronica Sistemas para la electrónica エレクトロニクス パッケージシステム

System-Klimatisierung System Climate Control Climatisation Systeemklimatisering Systemklimatisering Soluzioni di climatizzazione Climatización de sistemas 温度管理システム

IT-Solutions IT Solutions Solutions IT IT-Solutions IT-lösningar Soluzioni per IT Soluciones TI ITソリューション

Communication SystemsCommunication SystemsArmoires outdoorOutdoor-behuizingenCommunication SystemsSoluzioni outdoorSistemas de comunicación $\exists s = - - - = v = v > v > z = \Delta$ 

11/09 · XXX XXX

Rittal GmbH & Co. KG · Postfach 1662 · D-35726 Herborn Telefon +49(0)2772 505-0 · Telefax +49(0)2772 505-2319 · eMail: info@rittal.de · www.rittal.de

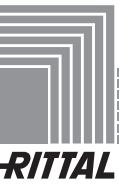

# 1 Table of Contents

| 1                                                                   | Table of contents                                                                                                    | 1                                                     |
|---------------------------------------------------------------------|----------------------------------------------------------------------------------------------------|-------------------------------------------------------|
| 2<br>2.1<br>2.2<br>2.3<br>2.4                                       | Documentation notes<br>Safety standards<br>Retention of documents<br>Symbols used<br>Country specific informations                             | 2<br>2<br>2<br>2<br>2                                 |
| 3                                                                   | Safety instructions                                                                                                    | 2                                                     |
| 4<br>4.1<br>4.2<br>4.2.1<br>4.2.2<br>4.2.3<br>4.2.3<br>4.2.4<br>4.3 | Characteristics.<br>General.<br>Technical informations<br>Display.<br>Power supply.<br>Mouse and Keyboard.<br>Enclosure.<br>Scope of delivery. | <b>3</b><br>3<br>3<br>3<br>3<br>3<br>3<br>3<br>3<br>3 |
| 5<br>5.1<br>5.2<br>5.3                                              | Installation<br>Tools required.<br>Installation process<br>Exchange of cables in energy chain                                                  | 3<br>3<br>3<br>3                                      |
| 6<br>6.1<br>6.2<br>6.3<br>6.3.1<br>6.3.2<br>6.3.3<br>6.4            | Operation                                                                                                    | <b>4</b><br>4<br>4<br>4<br>5<br>5<br>7                |
| 7                                                                   | Maintenance                                                                                                    | 7                                                     |
| 8                                                                   | Storage and disposal                                                                                                    | 8                                                     |

EN

EN

## 2 Documentation notes

The audience for this guide is the technical specialist familiar with the assembly, installation and operation of the Monitor-/ Keyboard Drawer. You should read this operating guide prior to commissioning and store the guide so it is readily accessible for subsequent use. Rittal cannot accept any liability for damage and operational malfunctions that result from the non observance of this guide.

#### 2.1 Safety standards

Standards and Certifications: EN 55022 EN 55024 EN 60950 EN 61000-3-2 EN 61000-3-3 FCC Class B

#### 2.2 Retention of documents

This guide and all associated documents are part of the product. They must be given to the operator of the unit and must be stored so they are available when needed..

#### 2.3 Symbols used

The following safety and other notes are used in this guide:

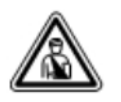

#### Danger!

Immediate danger to health and life!

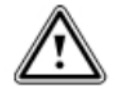

#### Warning! Possible danger for the product and the environment!

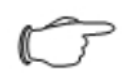

#### Note! Useful information and special

features.

# 3 Safety instructions

The monitor-keyboard drawer passes a 100% quality check before shipping and and should not be used in the case of any damage.

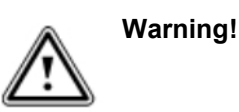

The device should be operated in clean and dry industrial environment. Operating temperature is 0  $^{\circ}$  C to 50  $^{\circ}$  C.

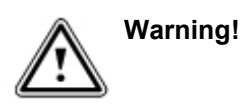

The electrical installation enviroment has to be according to approriate requirements acc. IEC. An appropriate power supply has to be ensured.

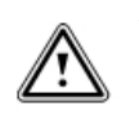

Warning!

Changes or repairs of the product are only allowed to be done by the manufacturer or authorised organisations. Otherwise waranty is void.

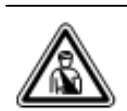

# Danger!

Please disconnect from power before any maintenance or repair.

Note!

The device must be packed in the original packaging for any transportation issues.

#### 2.4 Country specific informations

By an integrated wide range power supply (100-240 V) and an exchangeable keyboard international application is possible.

### 4 Description

#### 4.1 General

Compact monitor-keyboard drawer with 17" LCD display for integration in standardized 19" computer/serverracks.

This device allows direct access to one server or more servers via a KVM switch (keyboard-videomouse). The ergonomic and shapely design unit slides smoothly on ball bearing telescoping slides. The provided plastic energy chain ensures a durable guidance of the cables. Single person installation is provided through preassembled slides, which are separately installed into the server rack. The industrial quality 17" LCD display shows brilliant pictures up to a native resolution of 1280 x 1024 pixels. A compact keyboard with an integrated touchpad can be connected via PS/2 or USB interface. These keyboards are available in different country layouts.

The LCD display technology saves valuable rack space and reduces the heat load of the server rack.

#### 4.2 Technical data

#### 4.2.1 Display

| display size:          | 17"                        |
|------------------------|----------------------------|
| visuable area(mm):     | 337.920 (H) x 270.336 (V)  |
| optimal resolution:    | SXGA, 1280x1024 Pixel      |
| colours:               | 16,7 Mio.                  |
| luminance (typ.):      | 350 cd/m <sup>2</sup>      |
| contrast (typ):        | 1000:1                     |
| viewing angle (vert.): | +80°/-80°                  |
| viewing angle(hor.):   | +80°/-85°                  |
| power consumption:     | 32 W (max.), < 3 W Standby |
| current:               | 2,7A (max.)                |
| response Time:         | 5 ms on/off                |
| MTBF:                  | Display 100.000h           |
| backlight lifetime:    | 50.000h (typ.)             |
| operating temperature  | : 0°C to 50°C              |
| storage temperature:   | -10°C to 60°C4.2.2         |

#### 4.2.2 power supply

voltage: 100-240 VAC, 50 Hz / 60 Hz connector: IEC

#### 4.2.3 keyboard and mouse

keyboard and mouse can be connected via PS/2  $\underline{\textbf{OR}}$  USB .

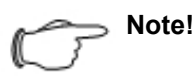

If keyboard and mouse are connected via PS/2 and USB at the same time, they will not work!

#### 4.2.4 Enclosure

dimensions:483 mm \* 44 mm \* 500 mm (W\*H\*D)weight:10kgsmounting depth:650-850mm

#### 4.3 Supply schedule

- Monitor-keyboard drawer (1x)
- Telescoping slides (2x)
- Mounting brackets (4x)
- Power cord (1x)
- VGA-cable (1x)
- DVI-cable (1x)
- PS/2-cable (2x)
- USB-cable (1x)
- Mounting hardware (1x)
- Manual (1x)

#### 5 Installation

#### 5.1 Required tools

- screwdriver TORX TX20
- screwdriver PZ2

#### 5.2 Installation process

- Position the cage nuts.
- Adjust preassembled telescoping slides to rack depth.
- Fix slides centered in the rack height.
- Tighten screws properly, also tighten screws of the rear mounting bracket.
- Push drawer into the slides.
- Fix rear connection panel to the rear mounting brackets, take care of proper cable management.
- Connect keyboard/mouse via PS/2 cable (6 [mouse] / 7 [keyboard]) <u>or</u> via USB-interface (4). Connect VGA-cable (3). Optional you can connect DVI-cable (4). The optional KVM can be supplied with power through connector (5). Now connect the power cord (1).

# 6 Handling

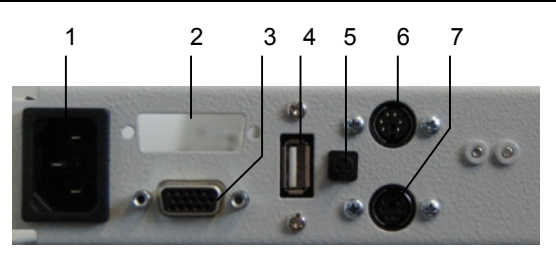

Rear connection panel

• The device is now ready for usage.

Note!

For shorter depth racks you can install the device without the rear connection panel. Please ensure proper grounding of the device.

#### 5.3 Exchange cables in the energy chain

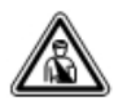

Danger!

Please disconnect from power before any maintenance or repair.

Remove power cord.

To exchange the VGA cable against the DVI cable, the energy chain has to be opened. Pull off the cover starting from the end.

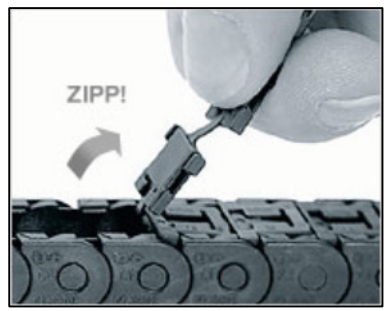

Remove the screws at the rear connection panel (3), disconnect the VGA-cable on device side. Remove the cable from the energy chain. Mount the supplied DVI cable in the oposite sequence.

Close the cover of the energy chain.

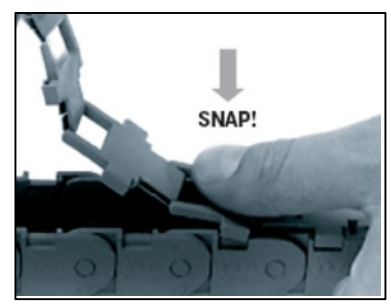

### 6 Handling

After a successful installation the device is immediately ready to use.

Pull the unit completely out of the rack. Open the display, the display should start automatically.

Otherwise you can switch on power at the OSD menu.

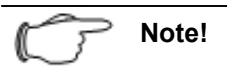

The graphics settings on the computer should be equal to the display: Resolution max. 1280 \* 1024, refresh rate 60 Hz.

#### 6.1 Keyboard

The keyboard is equipped with 3 status LEDs. These show Num Lock, Scroll Lock and Caps Lock. The LED shows the status of the relevant function.

#### 6.2 Touchpad

A tip on the touchpad equals a click with left mouse button, i.e. a double click starts a program. Keyboard and mouse do not require a special driver.

#### 6.3 Display settings

#### 6.3.1 Possible display resolutions

| H-resolution | V-resolution | V-frequency |
|--------------|--------------|-------------|
| 640          | 480          | 60          |
| 640          | 480          | 72          |
| 640          | 480          | 75          |
| 640          | 350          | 70          |
| 720          | 400          | 59,940      |
| 800          | 600          | 60          |
| 800          | 600          | 72          |
| 800          | 600          | 75          |
| 1024         | 768          | 60          |
| 1024         | 768          | 70          |
| 1024         | 768          | 75          |
| 1280         | 1024         | 60          |
| 1280         | 1024         | 75          |
| 1280         | 768          | 60          |
| 1366         | 768          | 60          |
| 1440         | 900          | 60          |
| 1680         | 1050         | 60          |

#### 6.3.2 Monitor settings

Settings of the monitor can be changed through the OSD menu (On-Screen-Display).

The OSD can be operated by the buttons at the front of the display housing.

The monitor recognises the signal of the computer and makes a self adjustment.

Through the OSD-menu you can adjust the settings manually.

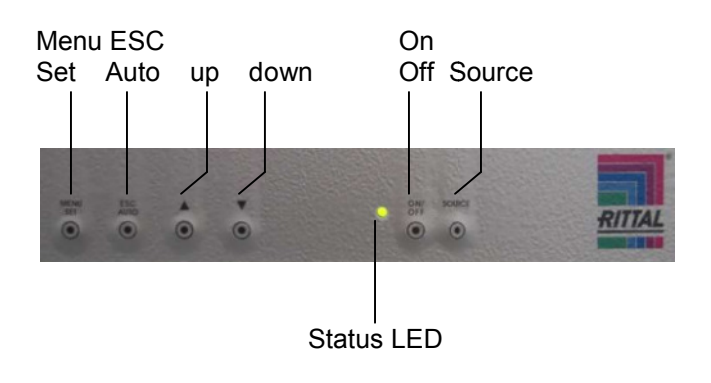

- Source The display scans automatically for the video signal. If analogue and digital are connected, you can switch between the two signals
- ON/OFF: manual off or on of the monitor.
- Menu Set: starts the OSD-menu. Pushing set saves the chosen setting.
- ESC / Auto: Makes an auto-adjustment if OSDmenu is off and with an analogue signal.
  If OSD-menu is on you get to the main menu or leave the OSD-menu.
- UP/Down: For selection of the different options. If OSD is off it adjusts brightness or contrast directly.

#### 6.3.3 OSD navigation

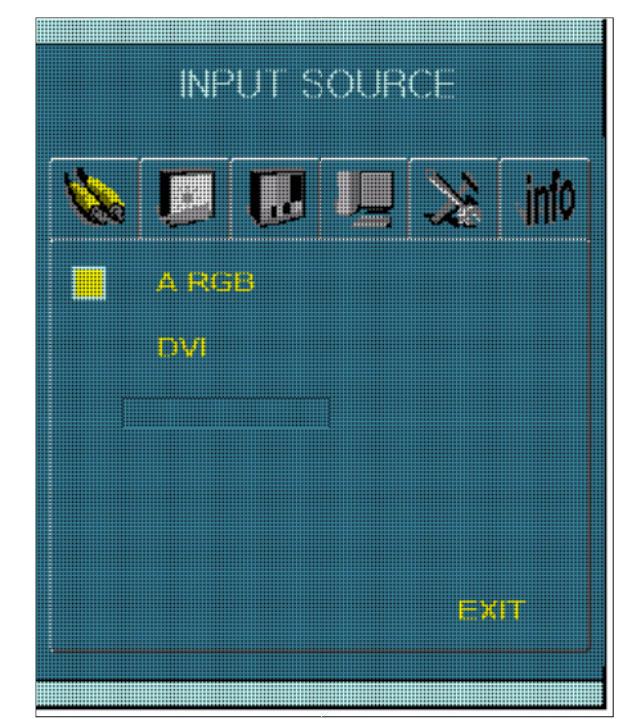

| Main menu | Sub menu | Function                |
|-----------|----------|-------------------------|
| Input     | A RGB    | selects analogue signal |
|           | DVI      | Selects digital signal  |
| Source    | EXIT     | Back to main menu       |

# 6 Handling

| <b>N</b> . | <b>U</b> |      | Щ | X  | into |
|------------|----------|------|---|----|------|
|            |          |      |   |    |      |
|            | Contra   | (5)  |   |    |      |
|            | Blackle  | evel |   |    |      |
|            | Sharpi   | 1888 |   |    |      |
|            |          |      |   |    |      |
|            |          |      |   | EX |      |

| Main menu | Sub menu    | Function                                                                                                    |
|-----------|-------------|----------------------------------------------------------------------------------------------------|
| Color     | Temperature | Selects color<br>temperature in<br>analogue mode,<br>User, Warm, Normal<br>or Cool.<br>Selects color red,<br>green or blue directly. |
|           | Auto-Color  | Auto adjustment                                                                                                    |
|           | EXIT        | Back to main menu                                                                                                    |

| Main manu | Sub menu   | Function                        |
|-----------|------------|---------------------------------|
|           | Brightness | Adjust brightness of the Screen |
|           | Contrast   | Adjust contrast of the Screen   |
| Picture   | Blacklevel | Adjust black level              |
|           | Sharpness  | Selects sharpness               |
|           | EXIT       | Back to main menu               |

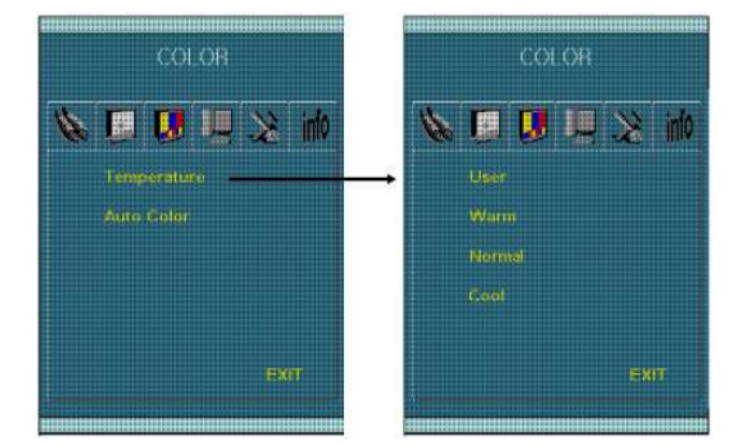

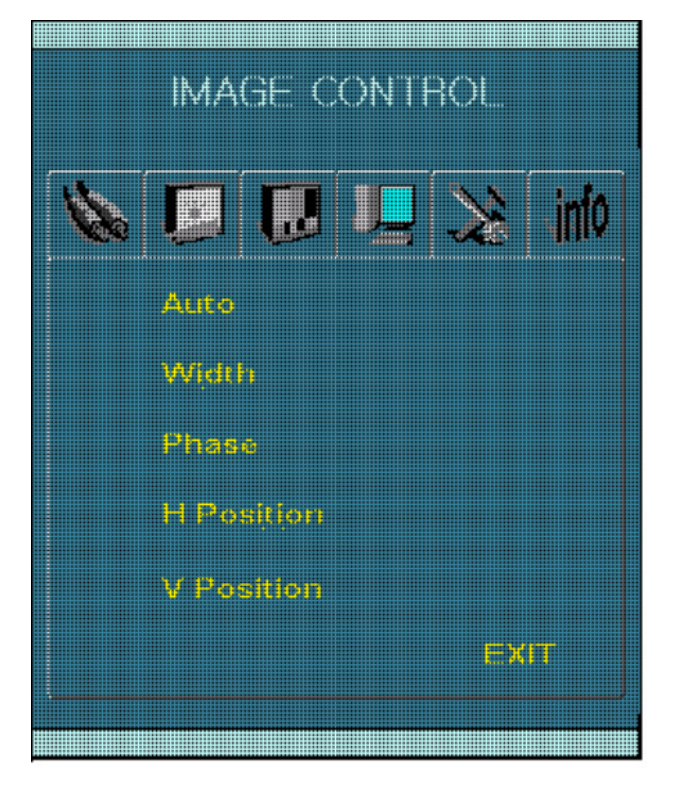

| Main menu   | Sub menu    | Function                        |
|-------------|-------------|---------------------------------|
|             | Auto        | Auto adjustment                 |
|             | Width       | Horizontal picture size         |
| Image       | Phase       | Picture phase                   |
| Control     |             | horizontal position of          |
| In analogue | H Postition | picture                         |
| mode only   | V Position  | vertical position of<br>picture |
|             | EXIT        | Back to main menu               |

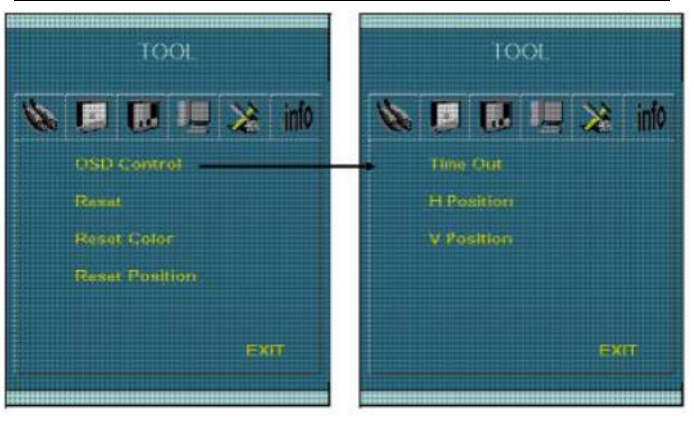

| Main<br>menu | Sub menu          | function                                                   |
|--------------|-------------------|------------------------------------------------------------|
|              | OSD<br>Control    | Time out of OSD-menu<br>Horizontal porition of<br>OSD-menu |
|              |                   | Vertical Position                                          |
| Tool         | Reset             | Reset of OSD settings                                      |
|              | Reset Color       | Reset of color settings                                    |
|              | Reset<br>Position | Reset position                                             |
|              | EXIT              | Back to main menu                                          |

#### 6.4 Closing of the drawer

After usage of the drawer just close the monitor completely and push it back into the rack.

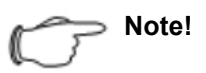

There is no additional release mechanism for pushing the unit into the rack. The telescoping slides are equiped with a simple forced push release.

# 7 Maintenance

In particular there is no service schedule necessary. Recommended is a regular check of all cables and connectors for possible damages or properconnections.

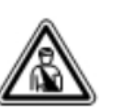

Danger!

Before cleaning disconnect the unit from power.

Never use liquids or agressive cleaners for cleaning, just dry clothes.

EN

### 8 Storage and disposal

Just store in dry enviroment, storage temperature is -10°C to -60°C, without direct sunlight exposure or other heat sources. Storage humidity is 10% to 90% rF, non condensing.

Protect against dust.

In the case of a disposal of the unit please take care of a proper and legaly adequate recycling.

EN